# 設定メニューについて

地図スクロール時に設定メニューを表示させるには、 (g) 「(メニュー画面/設定メニューを表示させる)]B-23 をご覧ください。

#### 目的地にする ボタン

:目的地を登録し、ルートを探索します。 「現在地から目的地までのルートを探索する」B-36

## 出発地にする ボタン

:出発地を登録し、ルート探索します。 ※ルート編集画面で出発地の変更を行う場合に表示されます。 [伊] (出発地/目的地の変更)」D-9

## ● 経由地にする / 経由地追加 \*ボタン

:経由地を登録し、ルートを探索します。
※ルート編集画面で経由地の追加/変更を行う場合に表示されます。
※ルート案内を停止している場合、このボタンは表示されません。
(経由地の追加)」D-11
(経由地の変更/削除)」D-14

## 自宅にする ボタン

:自宅を登録します。

\*\*登録地点編集画面で自宅の登録を行う場合に表示されます。 「自宅を登録する」 B-28

## 地点登録 ボタン

:地点の登録を行います。

#### 地点編集 ボタン

: 登録地点マークにカーソル(---)を合わせたとき、登録地点の編集や削除をすることができます。 「登」「登録地点の編集/見る」E-14

## 周辺検索 ボタン

:スクロール先の周辺施設を検索することができます。 との「周辺にある施設から目的地を探す」C-15

#### ● 施設の詳細 ボタン

:スクロール先に施設の詳細がある場合に、住所や電話番号などの詳細情報が確認できます。

## テナント情報 ボタン

:テナント情報(建物の名前だけでなく、建物の中のテナント名や階数、電話番号などの詳細情報)が確認できます。 ※詳5 m/詳 12 m/詳 25 m縮尺スケールでテナント情報のある物件にカーソル(-----)をあわせます。 【字 「主な特長」3ページ